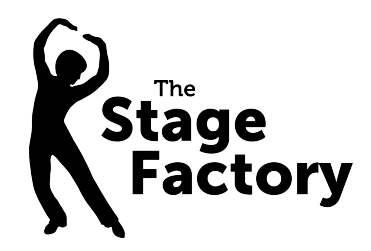

## Summer Camp Booking Link Instructions (for non-Stage Factory parents/carers only)

- 1. Click on the booking link to open up the booking portal
- 2. Use the drop down "date range" menu to select your camp date
- 3. Click the yellow box containing the camp info then click "add class"
- 4. If you'd like to book another date, click "add more classes" and repeat from step 2.
- 5. When you have selected all the dates you wish to book, click the green basket icon.
- 6. Check your selected dates then click "Continue to Enrolment" then "Continue".
- 7. Select "No" when asked "Are you an existing customer?" followed by "continue".
- 8. Enter your details (the parent/carer) then click "next".
- Enter your child's details and use the notes box to enter any medical details we need to be aware of, then click "save".
- 10. If you'd like to add a 2nd child to the booking, click "Add student" and repeat step 9.
- 11. Once you have added your children, click "Next".
- 12. Check all your entered details and dates, answer the email question and click the green box "Submit all details".
- 13. The amount payable will be shown and click "Pay" to be taken to the debit/credit card payment screen which is provided securely by Stripe.

If you experience any problems, please email us at info@thestagefactory.co.uk